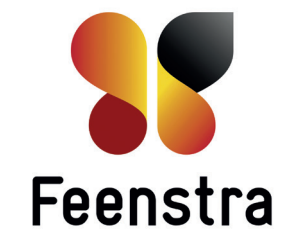

# Handleiding voor de gebruiker

Welkom bij ATAG One, dé thermostaat.

Wat heeft u nodig om uw nieuwe ATAG  $\bigcirc n \otimes$  thermostaat met uw smartphone of tablet te kunnen verbinden en straks te kunnen bedienen:

- 1. ATAG  ${\it One}$  moet door uw installateur gemonteerd en aangesloten zijn op uw cv-ketel.
- U moet beschikken over een draadloos thuisnetwerk (Wifi). Houd uw netwerkbeveiligingssleutel (Wifi wachtwoord) bij de hand. De thermostaat moet zich binnen het bereik van dit netwerk bevinden. Geef de code niet aan derden.
- U moet beschikken over een smartphone of tablet (iOS of Androïd) die verbonden is met uw draadloos netwerk.
- 4. U moet beschikking hebben over een geldig e-mailadres om uw aan te maken account te kunnen bevestigen.
- 5. Ongeveer 15 minuten van uw tijd.

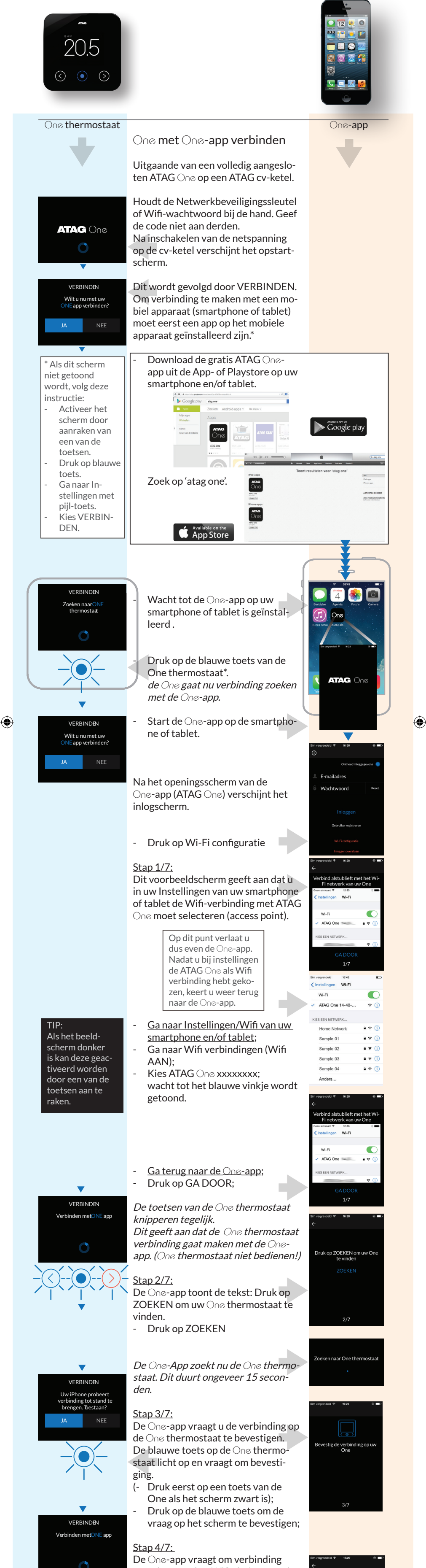

### 0

te maken met het Wifi-thuisnetwerk (Netwerkbeveiligingssleutel/Wifiwachtwoord nodig. Geef deze code niet aan derden)

- Selecteer het Wifi-huisnetwerk uit de getoonde lijst.
  Als u uw eigen Wifi-huisnetwerk er niet tussen staat, scroll dan eerst naar beneden. Staat de juiste er niet tussen druk dan op VERVERS.
- Selecteer en druk op GA DOOR

#### <u>Stap 5/7:</u>

Het scherm toont nu de mogelijkheid om de Netwerkbeveiligingssleutel / Wifi-wachtwoord in te voeren.

- Druk op het grijze vlak. Het toetsenbord verschijnt.
- Voer de code in.
- Druk op GA DOOR

|   | `                                  |
|---|------------------------------------|
|   | Kies uw locale Wi-Fi netwerk       |
|   | KPN Fon                            |
|   | H220N594B47                        |
|   | UPC0052381_EXT                     |
|   | GADOOR                             |
|   | VERVERS                            |
| r |                                    |
|   | 4/7                                |
|   |                                    |
|   |                                    |
|   |                                    |
|   |                                    |
|   | Sim vergrendeld ♥ 16:29 ④ ■):<br>← |
|   | Voer uw Wi-Fi wachtwoord in        |
|   | Password                           |
|   | GA DOOR                            |
|   |                                    |
|   |                                    |
|   |                                    |
|   |                                    |
|   | 5/7                                |
|   |                                    |
|   |                                    |

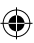

<u>Stap 6/7:</u> Het scherm toont nu de vraag om de instelling naar uw One te versturen. Druk op VERSTUUR

Stuur deze instelling naa One

Stap 7/7: KLAAR bindingen zijr Wacht tot de blauwe toets op de One thermostaat oplicht. Het beeldscherm toont "Verbindingen zijn voltooid" Druk op de knipperende blauwe toets om te bevestigen. Het beeldscherm toont de actuele temperatuur De One-app vraagt of u verbinding wilt maken met uw lokale Wi-Fi netwerk Druk op GA DOOR 7/7 Œ E-mailadres Het scherm toont nu weer het inlogscherm. Druk op Gebruiker registreren om een account aan te maken. Maak nu een account aan. Voer uw e-mailadres in. Bij voorkeur een e-mailadres die u op uw smartphone of tablet kunt uitlezen. Het wachtwoord moet een hoofdletter, een kleine letter, een leesteken en een cijfer bevatten. Druk op BEVESTIG Taalkouz Kies de taal. Land Druk op BEVESTIG Kies het land. Druk op BEVESTIG

Voor uw persoonlijke gegevens in:

- Naam
- Adres
- Telefoonnummer
- Druk op BEVESTIG

#### E-mail

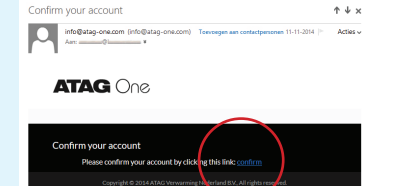

De registratie is voltooid. Er wordt een activatie e-mail naar uw opgegeven e-mailadres gestuurd. Open uw e-mailbericht (check eventueel uw spam-box) en druk op de activeer tekst. Ga terug naar de One-app: Druk op OK.

gistratie is voltooid

ATAG ONE

0

ik op ZOEKEN om uw C thermostaat te vinden

Selecteer uw One

1

۲

E-mailadr

Wachtw

- Druk op start.

Een inlogscherm opent:

- Log in met uw emailadres en 📨 wachtwoord die u hiervoor hebt aangemaakt.
- Druk op INLOGGEN

De One-app toont de tekst: Druk op ZOEKEN om uw One thermostaat te vinden.

Druk op ZOEKEN

De One-App zoekt nu de One thermostaat. Dit duurt ongeveer 15 seconden.

# TIP:

۲

Als het beeldscherm donker is kan deze geactiveerd worden door een van de toetsen aan te raken.

Zodra de One thermostaat is gevonden toont het scherm: SELECTEER uw One thermostaat

- Selecteer: "ONE xx-xx-xxx" (xxxxxx is het serienummer van de One thermostaat)
- **Druk op VERBINDEN**

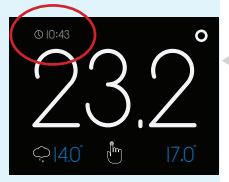

De One-app schakelt nu over naar het standaard scherm dat gelijk is aan het scherm op uw One thermostaat. Vergelijk de weergegeven tijd. Deze moet gelijk zijn.

Indien dit niet het geval is moet de installatieprocedure herhaald\* worden.

Indien u nóg een smartphone of tablet wilt verbinden met de ATAG One thermostaat volgt u de gehele procedure nogmaals, alleen hoeft u geen nieuw account aan te maken. Start op de One thermostaat bij Instel-

lingen 'VERBINDEN' selecteren (zie \*).

Veel plezier van uw ATAG One thermostaat.

Ontdek alle mogelijkheden op de One-app, zoals het klokprogramma instellen. Druk op kalendersymbool of via het menu door het beeldscherm naar links te schuiven of druk op het menu symbool rechtsboven in beeld voor nog veel meer functies.

Regelmatig zal de One-app voorzien worden van updates met nieuwe mogelijkheden. Dit gaat automatisch. Voor aanvullende informatie en de meest recente handleiding gaat u naar www.atag-one.com of atagverwarming.nl.

Ook op uw pc kunt u uw thermostaat beheren. Ga naar www.atag-one.com en klik op MIJN ATAG ONE en log in met uw account.

\*De procedure om te verbinden kan ook als volgt gestart worden: Op de One thermostaat: Op de O∩e-app:

- Activeer het scherm
- Druk op blauwe toets
- Ga naar Instellingen
- Druk op UITLOGGEN
- Ga naar Instellingen met pijl-toets

>)

- Kies VERBINDEN.
- Kies Start Wifi- configuratie -

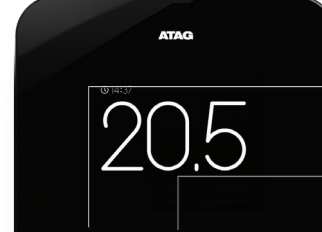

## Basisbediening ATAG One thermostaat

Pijl naar links: - Verhogen van een waarde - Naar boven scrollen Centrale toets (blauw): - Bevestigen van een vraag

Pijl naar rechts:

- Verlagen van een waarde
- Naar beneden scrollen

TIP: Als het beeldscherm donker is kan deze geactiveerd worden door een van de toetsen aan te raken.

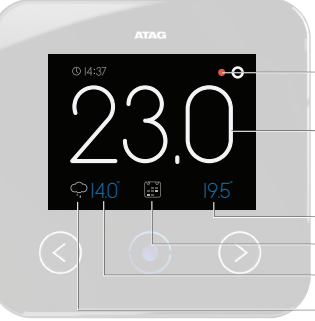

### Basisweergave

Indicatie ketel in bedrijf

Actuele ruimtetemperatuur

Ingestelde (of gevraagde) temperatuur Gekozen functie (in dit geval volgens klokprogramma) *Nijziqingen voorbehouden* Buitentemperatuur Weer-symbool

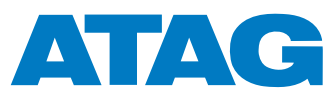

ATAG is bereikbaar op 0544 391 777 www.atag-one.com

www.feenstra.com

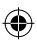